## Quick Guide to the CSU ONLINE Computer Science Endorsement Application

## Step 1 visit: Graduate Admission Application Click APPLY

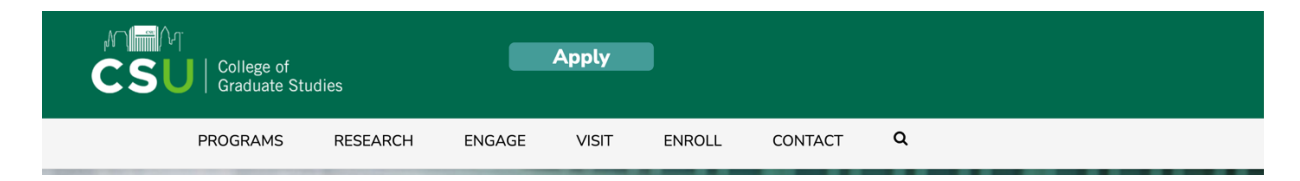

## Step 2: Click Start a New Application

| Your Applications              |                       |            |           |
|--------------------------------|-----------------------|------------|-----------|
| Туре                           | Status                | Started    | Submitted |
| Graduate Student - Summer 2024 | In Progress           | 04/12/2024 |           |
| Graduate Student - Summer 2024 | In Progress           | 04/12/2024 |           |
| Graduate Student - Fall 2024   | In Progress           | 04/12/2024 |           |
|                                | Start New Application |            |           |

**Step 3:** Select Graduate Non-Degree and the Summer semester/year you would like to begin.

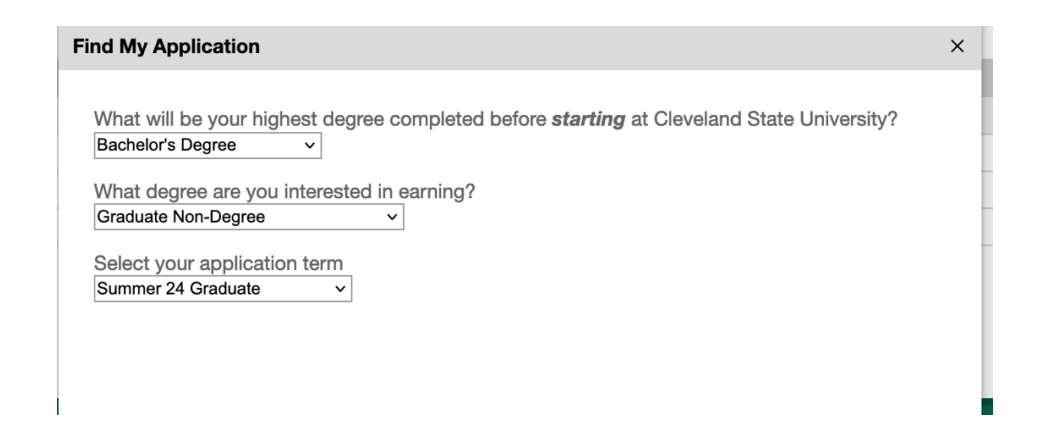

**Step 4:** Follow the application instructions for Personal Information and Academic History. Once you get to enrollment information, please select **State of Ohio Teaching Licensure** 

| Program Informat     | tion                             |
|----------------------|----------------------------------|
| Degree Type          | State of Obio Teaching Licensure |
| Academic Program     |                                  |
| Licensure - Computer | Science Endorsement - Online v   |

## **Step 5:** Must upload a Letter of Support from an Administrator and a Personal Statement to be eligible for the CSTeach Grant Scholarship

SU 24 GRAD Decided If you need to contact us regarding your application, provide your name and this reference number: 343212073. Welcome to the application status page! Upload Materials Not all materials available to upload are required. Review your checklist below to determine which materials are required.

Please note that official transcripts and test scores cannot be uploaded by a student and must come directly from the institution or testing agency.

Choose File No file chosen

Upload

. . . . . . .